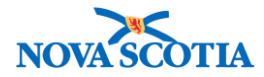

# **Product Returns to Supplier**

Functions: <u>Manage Return</u> <u>Search</u> <u>View Return</u> <u>Create a Return</u> <u>Update a Return</u> <u>Add Line Items</u> <u>Cancel a Line Item</u> <u>Cancel Return</u> <u>Pick/Pack/Ship</u>

# Manage Return

### **Business context**

The Product Returns to Supplier functionality is used by the Bio Depot to document a return and the picking, packing, and shipping process.

**Pre-requisites**: Product must have been ordered through the supplier in order to be returned. Only products on the contract with the supplier may be returned. If a contract has expired, product may still be returned.

### Triggers

- A product that was received from a supplier must be returned.
- Information about a return to a supplier must be reviewed or updated.
- An item on the return must be cancelled.
- An item on the return must be added to the return.
- The entire return must to be cancelled.

# **Standard Operating Procedures (SOPs)**

• Vaccine Returns

### **Business Roles**

The Product Returns to Supplier functionality is completed by the Bio Depot Biological Coordinator or the Admin support staff.

### Panorama Role

The Product Returns to Suppliers functionality is restricted to users with the Inventory Provincial role.

### Steps: Search for Returns to Suppliers

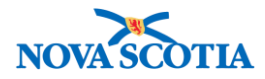

**Overview Steps**: Inventory Replenishment>Product Returns to Supplier>Manage Return>Add search criteria>Search

1. Select **Inventory Replenishment** from the Left-Hand Navigation Menu; select **Product Returns to Supplier**, then **Manage Return**.

| - Inventory Replenishment | Return Product               |                      |                | 0 🖪 |
|---------------------------|------------------------------|----------------------|----------------|-----|
| Product Requisitions      | Return Product To External S | Supplier Search      |                |     |
| Product Delivery Request  | From Holding Point: Search   |                      |                |     |
| Product Returns To HP     | Bio Depot-HP                 |                      |                |     |
| Supplier                  | Supplier Name:               | Supplier Short Name: | Supplier Code: |     |
| Manage Return             |                              |                      |                |     |
| Dick/Dack/Ship            |                              |                      |                |     |

2. The Return Product to External Supplier Search screen displays.

| Return Product                                               |                      |                      |                       |       |    |  |  |  |  |  |
|--------------------------------------------------------------|----------------------|----------------------|-----------------------|-------|----|--|--|--|--|--|
| Return Product To External Supplier Search                   |                      |                      |                       |       |    |  |  |  |  |  |
| From Holding Point: Search<br>Bio Depot-HP<br>Supplier Name: | Supplier Short Name: | Supplier Code:       |                       |       |    |  |  |  |  |  |
| Contract#/PO#:                                               | Catalogue Item Code: | Catalogue Item Name: | Product Alternate ID: |       |    |  |  |  |  |  |
| Transaction Type:                                            | Return ID:           | Return Status:       |                       |       |    |  |  |  |  |  |
| Submit Date From:                                            | ity                  | Submit Date To:      |                       |       |    |  |  |  |  |  |
|                                                              |                      |                      | Search Retrieve       | e Cle | ar |  |  |  |  |  |

- 3. Enter search criteria. Options include:
  - Supplier Name, Supplier Code, Catalogue Item Code or Product Alternate ID.
- 4. Click the Search button.
- 5. If results are available, they will generate in the **Return Product to External Supplier Search Results** section.

| I | Return Product To External Supplier Search Results |             |                  |              |              |            |               |                     |                  |  |
|---|----------------------------------------------------|-------------|------------------|--------------|--------------|------------|---------------|---------------------|------------------|--|
| 1 | Your search criteria returned 1 result(s).         |             |                  |              |              |            |               |                     |                  |  |
|   | Row Ac                                             | tions: Upda | ite              |              |              |            |               | Cre                 | eate New Return  |  |
|   | Select                                             | Return  T   | Requested Return | From Holding | <u>To Su</u> | pplier 🔻   | Contract#/PO# | Transaction<br>Type | Return<br>Status |  |
|   |                                                    | 10          | 2017 Jun 28      | Bio Depot-HP | Glaxo        | SmithKline | Contract-CRP2 | Defective product   | Pending Pick     |  |

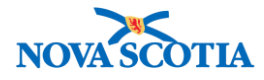

# Steps: View a Return to Supplier

**Overview Steps**: Search>Select return>Click **Update** button>View return>Cancel

- 1. Search for a return, following the Return to Supplier search process.
- 2. Select the checkbox next to the Return ID of interest and click the **Update** button.

| Return Product To External Supplier Search Results |              |                  |              |                      |               |                     |                                |  |  |
|----------------------------------------------------|--------------|------------------|--------------|----------------------|---------------|---------------------|--------------------------------|--|--|
| Your search oritoria roturned 2 result(s).         |              |                  |              |                      |               |                     |                                |  |  |
| Row Actions: Update Create New Return              |              |                  |              |                      |               |                     |                                |  |  |
| Select                                             | Return<br>ID | Requested Return | From Holding | <u>To Supplier</u> 🔻 | Contract#/PO# | Transaction<br>Type | <u>Return</u><br><u>Status</u> |  |  |
|                                                    | 50           | 2017 Sep 15      | Bio Depot-HP | Merck Canada<br>Inc. | Contract01    | For Credit          | Shipped                        |  |  |
|                                                    | 51           | 2017 Sep 15      | Bio Depot-HP | Merck Canada<br>Inc. | Contract01    | For Credit          | Shipped                        |  |  |

3. The **Return Product to External Supplier** screen displays. Review the return to supplier.

| * Required field                                                                                                  |                                                             |                                                                                        |                                                   |      |                                                        |                                              |
|----------------------------------------------------------------------------------------------------|-------------------------------------------------------------|----------------------------------------------------------------------------------------|---------------------------------------------------|------|--------------------------------------------------------|----------------------------------------------|
| Return ID:                                                                                                    |                                                             | Return Status:                                                                         |                                                   |      |                                                        |                                              |
| 51                                                                                                    |                                                             | Shipped                                                                                |                                                   |      |                                                        |                                              |
| * From Holding Point                                                                                              | : Search                                                    | From Holding Point Location                                                            | : * To Supplier Name:                             |      | * Supplier Code                                        | :                                            |
| Bio Depot-HP                                                                                                    |                                                             | BioDepot-HPL1-Op<br>BioDepot-HPL2-Op                                                   | Merck Canada Inc.                                 | •    | Supplier1                                              | •                                            |
| Supplier Short Name:                                                                                              | :                                                           | * Contract#/PO#:                                                                       | * Agreement Referenc                              | e #: | * Return Author                                        | ization Number:                              |
| Merck                                                                                                    | •                                                           | Contract01                                                                             | n/a                                               |      | pending                                                |                                              |
| Supplier Contact:                                                                                                 |                                                             | * Transaction Type:                                                                    | Cold Chain Required:                              |      |                                                        |                                              |
|                                                                                                    | •                                                           | For Credit                                                                             | $\checkmark$                                      |      |                                                        |                                              |
| Supplier Ship To Add                                                                                              | ress:                                                       |                                                                                        |                                                   |      |                                                        |                                              |
| Ad Hoc Supplier Ship                                                                                              | To Address:                                                 |                                                                                        |                                                   |      |                                                        |                                              |
| Ad Hoc Supplier Ship<br>Return Comment:                                                                           | o To Address:                                               |                                                                                        |                                                   |      | (100 shar                                              | notors)                                      |
| Ad Hoc Supplier Ship<br>Return Comment:<br>Return Details                                                         | to Extern                                                   | nal Supplier                                                                           |                                                   |      | ( <b>100</b> char.                                     | acters)                                      |
| Ad Hoc Supplier Ship<br>Return Comment:<br><b>Return Details</b>                                                  | to Extern                                                   | nal Supplier                                                                           |                                                   | Cold | (100 char.<br>Chain Required (                         | acters)                                      |
| Ad Hoc Supplier Ship<br>Return Comment:<br>Return Details<br>Row Actions: Add                                     | to Extern                                                   | nal Supplier                                                                           | eturn                                             | Cold | (100 char<br>Chain Required (                          | Apply Updates                                |
| Ad Hoc Supplier Ship<br>Return Comment:<br>Return Details<br>Row Actions: Add<br>Status<br>of the<br>Line<br>Item | to Extern<br>Additional Lin<br>Holding<br>Point<br>Location | nal Supplier<br>ne Item Cancel Line Item of R<br>Product Lot<br>Trade<br>name Number P | eturn<br>ist Expiry Areturn<br>rice Date Quantity | Cold | (100 char.<br>Chain Required (<br>of Tree Chain Figure | Apply Updates<br>Filter Line Items<br>Reason |

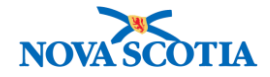

- Return Status, e.g., Pending Pick
- The Holding Point Location of the product to be returned
- The name of the product to be returned
- The Lot Number
- The return quantity
- The reference number (a business generated number)
- The return authorization number (a business generated number)
- 5. Click the **Cancel** button to return to the search screen.

## Steps: Create a Return

| $\bigstar$ | • | A return to supplier can only contain products that are included in the specific contract held with the supplier.                                                                                      |
|------------|---|----------------------------------------------------------------------------------------------------|
|            | • | Products for return must be products that were obtained through a PDR.<br>A return to supplier may be created and saved as Draft for future edits, or it may<br>be submitted in readiness for picking. |

**Overview Steps**: Search>Click **Create New Return**> Add information > Save as Draft or Submit Return

- 1. Complete a Return to Supplier search.
- 2. Click the Create New Return button.

| Re  | Return Product To External Supplier Search Results |                       |                  |              |                      |                        |                            |                         |  |  |
|-----|----------------------------------------------------|-----------------------|------------------|--------------|----------------------|------------------------|----------------------------|-------------------------|--|--|
| You | Your search criteria returned 2 result(s).         |                       |                  |              |                      |                        |                            |                         |  |  |
| Ro  | Row Actions: Update                                |                       |                  |              |                      |                        |                            |                         |  |  |
| Se  | elect                                              | <u>Return</u> ▼<br>ID | Requested Return | From Holding | To Supplier 🔻        | <u>Contract#/PO#</u> ▼ | <u>Transaction</u><br>Type | Return<br><u>Status</u> |  |  |
|     | )                                                  | 50                    | 2017 Sep 15      | Bio Depot-HP | Merck Canada<br>Inc. | Contract01             | For Credit                 | Shipped                 |  |  |
|     |                                                    | 51                    | 2017 Sep 15      | Bio Depot-HP | Merck Canada<br>Inc. | Contract01             | For Credit                 | Shipped                 |  |  |

3. The **Return Product to External Supplier** screen displays.

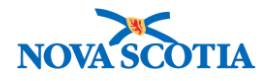

| Return Product To External      | Supplier                                    | _                        | _                              |
|---------------------------------|---------------------------------------------|--------------------------|--------------------------------|
| * Required field                |                                             |                          |                                |
| Return ID:                      | Return Status:                              |                          |                                |
| 0                               | NA                                          |                          |                                |
| * From Holding Point: Search    | From Holding Point Location:                | * To Supplier Name:      | * Supplier Code:               |
| Bio Depot-HP                    | BioDepot-HPL3-CCQuar                        | Merck Canada Inc.        | Supplier1                      |
|                                 | BioDepot-HPL5-Return<br>BioDepot-HPL4-CCRev |                          |                                |
| Supplier Short Name:            | * Contract#/PO#:                            | * Agreement Reference #: | * Return Authorization Number: |
| Merck                           | Contract01                                  | N/A                      | Pending                        |
| Supplier Contact:               | * Transaction Type:                         | Cold Chain Required:     |                                |
| Smith, Bill                     | Adverse storage conditic ᅌ                  |                          |                                |
| Supplier Ship To Address:       |                                             |                          |                                |
| 16711 Trans Canada Highway, Ki  | rkland QC H9R 4P8, Canada 🛛 📀               |                          |                                |
| _                               |                                             |                          |                                |
| Use Ad Hoc Address Gen          | erate Ad Hoc Address                        |                          |                                |
| Ad Hoc Supplier Ship To Address | 5:                                          |                          |                                |

- 4. Enter the return information.
  - Required fields
    - From Holding Point: Click the Search hyperlink. This action takes the user to the Holding Point Profile screen, where the Bio Depot may be searched for and selected. Clicking Add Holding Point(s) will add the Bio Depot holding point and the Bio Depot holding point locations to the Return Product to External Supplier screen.
    - Supplier Name: Select from the drop-down menu.
    - Supplier Code: Will populate after Supplier Name is selected.
    - Contract#/PO#: Select from drop-down.
    - Transaction Type: Select reason for return, e.g., defective product.
    - Agreement Reference #: Enter N/A
    - Return Authorization #: This number will be provided following submission of the return. Enter "Pending".
  - Other
    - $\circ$  Select the contact from the Supplier Contact drop-down menu.
    - From Holding Point Location: Select the Holding Point Location that contains the product for return.
- 5. Click the **Filter Line Items** button to show available products for return.
- 6. The **Return Details to External Supplier** section (see screenshot below) displays all available products that match.

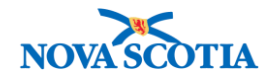

| Re                                                                                                    | tur                                        | rn [                   | Details                                   | to Extern                    | al Supplier             |                |                                             |                                                                           |                     |                    |                               |
|----------------------------------------------------------------------------------------------------|--------------------------------------------|------------------------|-------------------------------------------|------------------------------|-------------------------|----------------|---------------------------------------------|---------------------------------------------------------------------------|---------------------|--------------------|-------------------------------|
|                                                                                                    |                                            |                        |                                           |                              |                         |                |                                             |                                                                           |                     | Cold Chair         | n Required Apply Updates      |
| Rov                                                                                                    | N A                                        | ctior                  | ns: Add A                                 | Additional Lin               | e Item Cance            | el Line Item o | f Return                                    |                                                                           |                     |                    | Filter Line Items             |
|                                                                                                    |                                            |                        | <u>Status</u> ▼<br>of the<br>Line<br>Item | Holding<br>Point<br>Location | Product<br>Trade name   | Lot<br>Number  | List<br>Price                               | Expiry▼<br>Date                                                           | *Return<br>Quantity | Unit of<br>Measure | <u>*Return Reason</u> ▼       |
|                                                                                                    |                                            | Θ                      | NA                                        | BioDepot-<br>HPL5-<br>Return | Gardasil®               | M006158        | -                                           | 2018<br>Nov 3                                                             | 10                  | Dose(s)            | For Credit                    |
| Ca<br>Ca<br>Co                                                                                                    | talo<br>talo<br>mm                         | ogue<br>ogue<br>nittec | Item Code<br>Item Name<br>I Qty:          | ):<br>e:                     | 27<br>Gardasil0<br>50.0 | ®(10 x 0.5mL)  | Prod<br>MF Unco<br>Histo                    | Product Alternate ID:<br>Jncommitted Qty:<br>listorical Acquisition Cost: |                     |                    | HPV-4(10)<br>183.0<br>\$ 2.50 |
| Ex                                                                                                    | tend                                       | ded                    | Cost:                                     |                              |                         |                | Cold                                        | Chain Req                                                                 | uired:              |                    |                               |
| Qu                                                                                                    | Quantity Recalled 0.0 QT                   |                        |                                           |                              | QTY                     | Shipped To     | o Date:                                     |                                                                           | 7,620.0             |                    |                               |
| Tot                                                                                                    | Total Returned for Credit to Date: 20.0 Qu |                        |                                           |                              |                         | Quar           | Quantity Allowed to be Returned for Credit: |                                                                           |                     |                    |                               |
| Total Returned for Replacement to Date: 0.0       Quantity Allowed to be Returned for Repla         Return Line Item Number:       0.0 |                                            |                        |                                           |                              |                         |                | ed for Replace                              | ement: -                                                                  |                     |                    |                               |

- 7. Select each line item to be returned and enter the **Return Quantity** and **Return Reason** for each product.
- 8. Optionally, expand the line item details by clicking the + icon and modify the **Historical Acquisition Cost** or **Cold Chain** requirement for each line item.
  - If the product is a cold chain product, the **Cold Chain Required** checkbox will be checked. If the **Cold Chain Required** checkbox is selected for one of the line items, the **Cold Chain Required** checkbox in the top part of the screen must also be selected.
    - **NOTE**: The comments about Cold Chain are for information only. Returns to Supplier from the Bio Depot will never have Cold Chain Requirements.

| Save as Draft | Submit Return | Cancel Return | Cancel | Print |
|---------------|---------------|---------------|--------|-------|
|               |               |               |        |       |

- 9. Click the Save as Draft button.
- 10. A confirmation message will display. Click OK.
- 11. The status is now **Draft.** A return ID has been assigned.

| Row | Add Additional Line Item         Cancel Line Item of Return         Filter Line Items |                                  |                              |                          |               |               |                  |                            |                                    |                       |  |         |
|-----|---------------------------------------------------------------------------------------|----------------------------------|------------------------------|--------------------------|---------------|---------------|------------------|----------------------------|------------------------------------|-----------------------|--|---------|
|     |                                                                                       | Status<br>of the<br>Line<br>Item | Holding<br>Point<br>Location | Product<br>Trade<br>name | Lot<br>Number | List<br>Price | Expiry ▼<br>Date | <u>*Return</u><br>Quantity | ▼ <u>Unit of</u><br><u>Measure</u> | <u>*Return Reason</u> |  |         |
|     | Đ                                                                                     | Draft                            | BioDepot-<br>HPL5-<br>Return | Gardasil®                | M006158       | -             | 2018 Nov<br>3    | 10.0                       | Dose(s)                            | For Credit            |  | <b></b> |
|     |                                                                                       |                                  |                              |                          |               |               |                  |                            |                                    |                       |  |         |
|     | Save as Draft Submit Return Cancel Return Cancel Print                                |                                  |                              |                          |               |               |                  |                            |                                    |                       |  |         |

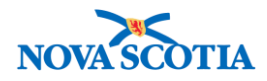

| Return Product ⑦                                    |                |  |  |  |  |  |  |
|-----------------------------------------------------|----------------|--|--|--|--|--|--|
| Product Return has been saved/updated successfully. |                |  |  |  |  |  |  |
| Return Product To External Supplier                 |                |  |  |  |  |  |  |
| * Required field                                    |                |  |  |  |  |  |  |
| Return ID:                                          | Return Status: |  |  |  |  |  |  |
| 69                                                  | Draft          |  |  |  |  |  |  |

- 12. If the return is complete, click the **Submit Return** button.
- 13. Click **OK** to confirm.
- 14. After submitting, the status will change from Draft to Pending Pick.

| F | Add Additional Line Item         Cancel Line Item of Return         Filter Line Items |   |                                  |                              |                       |                      |               |                  |                            |                    | Filter Line Items       |
|---|---------------------------------------------------------------------------------------|---|----------------------------------|------------------------------|-----------------------|----------------------|---------------|------------------|----------------------------|--------------------|-------------------------|
|   |                                                                                       |   | Status<br>of the<br>Line<br>Item | Holding<br>Point<br>Location | Product<br>Trade name | <u>Lot</u><br>Number | List<br>Price | Expiry ▼<br>Date | <u>*Return</u><br>Quantity | Unit of<br>Measure | <u>*Return Reason</u> ▼ |
|   |                                                                                       | æ | Pending<br>Pick                  | BioDepot-<br>HPL5-<br>Return | Gardasil®             | M006158              | -             | 2018<br>Nov 3    | 10.0                       | Dose(s)            | For Credit              |

15. Click **Cancel** to return to the search screen.

## Steps: Update a Return

**Overview Steps**: Search> Select return> Click **Update** Button> Make updates> Save or Submit> OK

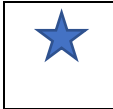

A return must be in Draft status to make updates to the fields in the top section of the screen.

- 1. Follow the search process.
- 2. Select a Return to be updated.

| Retur    | eturn Product To External Supplier Search Results |                  |              |                      |               |                     |                 |  |  |  |
|----------|---------------------------------------------------|------------------|--------------|----------------------|---------------|---------------------|-----------------|--|--|--|
| Your sea | /our search criteria returned 1 result(s).        |                  |              |                      |               |                     |                 |  |  |  |
| Row A    | ctions Upda                                       | ate              |              |                      |               | Cre                 | eate New Return |  |  |  |
| Select   | Return                                            | Requested Return | From Holding | To Supplier          | Contract#/PO# | Transaction<br>Type | Return <b>T</b> |  |  |  |
|          | 69                                                | 2017 Oct 15      | Bio Depot-HP | Merck Canada<br>Inc. | Contract01    | For Credit          | Draft           |  |  |  |
|          |                                                   |                  |              |                      |               |                     |                 |  |  |  |

- 3. Click the **Update** button.
- 4. The Return Product to External Supplier screen displays.

| Return Product                      | ? |  |
|-------------------------------------|---|--|
| Return Product To External Supplier |   |  |

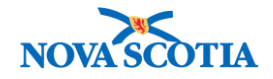

- 5. Make changes as needed.
- 6. Select each line item to be saved.
- 7. If the return is in Draft status, click the **Save as Draft** button. If the return is complete, click **Submit Return**.

| Save as Draft | Submit Return | Cancel Return | Cancel Print |
|---------------|---------------|---------------|--------------|
|               |               |               |              |

8. A confirmation message will display. Click **OK** to confirm.

# Steps: Add Line Items

Overview Steps: Search> Click Add Additional Line Item> Search catalogue and click Add Catalogue Item> Save as Draft or Submit

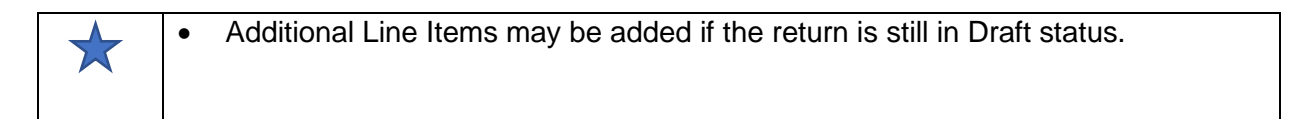

- 1. Complete the search process and select the return.
- 2. In the **Return Details to External Supplier** section, click the **Add Additional Line Item** button.

| Rov | / Acti | ions: 🛛                         | dd Additi        | onal Line It           | em Cance                 | el Line Item  | of Return     |                  |                            |                    | F                     | ilter Line Ite | ems   |
|-----|--------|---------------------------------|------------------|------------------------|--------------------------|---------------|---------------|------------------|----------------------------|--------------------|-----------------------|----------------|-------|
|     |        | Statu<br>of the<br>Line<br>Item |                  | Iding<br>int<br>cation | Product<br>Trade<br>name | Lot<br>Number | List<br>Price | Expiry ▼<br>Date | <u>*Return</u><br>Quantity | Unit of<br>Measure | <u>*Return Reason</u> |                |       |
|     | œ      | Draft                           | Bio<br>HP<br>Ret | Depot-<br>L5-<br>turn  | Gardasil®                | M006158       | -             | 2018 Nov<br>3    | 10.0                       | Dose(s)            | For Credit            |                |       |
|     |        |                                 |                  |                        |                          |               |               |                  |                            |                    |                       |                |       |
|     |        |                                 |                  |                        |                          |               |               | Sav              | e as Draft S               | ubmit Return       | Cancel Return         | Cancel         | Print |

3. The Catalogue Item Search screen displays.

| Catalogue Item Information | ? = |
|----------------------------|-----|
| Catalogue Item Search      |     |

4. The Catalogue search will only display products that are part of the contract held supplier for which the return is being created.

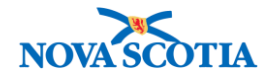

| four search criteria returned 1 result(s).<br>Select All Deselect All |                       |                                      |                                                                                                    |                                                                                                    |                                                                                                    |  |  |  |  |  |
|-----------------------------------------------------------------------|-----------------------|--------------------------------------|----------------------------------------------------------------------------------------------------|----------------------------------------------------------------------------------------------------|----------------------------------------------------------------------------------------------------|--|--|--|--|--|
| alogue Item 🔻                                                         | Product  Alternate ID | Catalogue Item Name                  | Catalogue Item<br>Description                                                                                                    | Catalogue                                                                                                    | Current Catalogue                                                                                                    |  |  |  |  |  |
|                                                                       | Pneu-P-23(10)         | Pneumovax®23(10 x<br>0.5mL)MF        | Pneumococcal<br>Polysaccharide 23-Valent                                                                                                    | 6                                                                                                    | Active                                                                                                    |  |  |  |  |  |
|                                                                       | e                     | e Product Alternate ID Pneu-P-23(10) | Product         Catalogue Item Name           Alternate ID         Pneu-P-23(10)           Pneu-P-23(10)         Pneumovax®23(10 x 0.5mL)MF | Product<br>Alternate ID         Catalogue Item Name<br>Alternate ID         Catalogue Item Name<br>Description           Pneu-P-23(10)         Pneumovax@23(10 x<br>0.5mL)MF         Pneumococcal<br>Polysaccharide 23-Valent | Product       Catalogue Item Name       Catalogue Item Description       Catalogue Item Level         Pneu-P-23(10)       Pneumovax®23(10 x 0.5mL)MF       Pneumococcal Polysaccharide 23-Valent       6 |  |  |  |  |  |

5. If an item is available to order, select the item and click **Add Catalogue Item**. It will be added to the return.

| Row                                                                              | Actio          | ns: Add                          | Additional Line I            | tem Cancel Lir      | e Item of R   | eturn         |                            |                            |                             | Filter Line Item       |
|----------------------------------------------------------------------------------|----------------|----------------------------------|------------------------------|---------------------|---------------|---------------|----------------------------|----------------------------|-----------------------------|------------------------|
|                                                                                  |                | Status<br>of the<br>Line<br>Item | Holding<br>Point<br>Location | Product  Trade name | Lot<br>Number | List<br>Price | Expiry▼<br>Date            | <u>*Return</u><br>Quantity | ▼ <u>Unit of</u><br>Measure | *Return Reason         |
|                                                                                  | Ð              | Draft                            | BioDepot-<br>HPL5-Return     | Gardasil®           | M006158       | -             | 2018<br>Nov 3              | 10.0                       | Dose(s)                     | For Credit             |
|                                                                                  | œ              | NA                               | BioDepot-<br>HPL3-CCQuar     | Pneumovax®23        | M035579       | -             | 2018<br>May 16             |                            | Dose(s)                     |                        |
|                                                                                  | Θ              | NA                               | BioDepot-<br>HPL5-Return     | Pneumovax®23        | M035579       | -             | 2018<br>May 16             | 10                         | Dose(s)                     | For Credit             |
| Cata<br>Cata                                                                     | logue<br>logue | e Item Cod<br>e Item Nan         | le:<br>ne:                   | 53<br>Pneumovax®2   | 3(10 x        | Pro<br>Unc    | duct Alterr                | nate ID:<br>Qtv:           |                             | Pneu-P-23(10)<br>150.0 |
| _                                                                                |                |                                  |                              | 0.5mL)MF            |               |               |                            |                            |                             | •                      |
| Com                                                                              | mitte          | d Qty:                           |                              | 10.0                |               | Hist          | torical Acq                | uisition Cost              | :                           | \$                     |
|                                                                                  |                |                                  |                              |                     |               |               |                            |                            |                             | 1.50                   |
| Exte                                                                             | nded           | Cost:                            |                              |                     |               | Col           | d Chain Re                 | equired:                   |                             |                        |
| Quar                                                                             | ntity F        | Recalled                         |                              | 0.0                 |               | QT            | / Shipped                  | To Date:                   |                             | 50.0                   |
| Total                                                                            | Retu           | Irned for C                      | Credit to Date:              | 0.0                 |               | Qua           | antity Allov               | ved to be Ret              | urned for Credi             | t: -                   |
| Total Returned for Credit to Date:<br>Total Returned for Replacement to<br>Date: |                |                                  | Replacement to               | 0.0                 |               | Qua<br>Rep    | antity Allov<br>placement: | ved to be Ret              | -                           |                        |

- 6. Select all line items to be saved.
- 7. Click the **Save as Draft** button or **Submit Return** button.
- 8. The return with the additional item is saved and the return status remains Draft.
- 9. Once the return is submitted, the status changes to Pending Pick.

| Row | Actior | ns: Add A                                 | dditional Line               | Item Cancel L         | ine Item of   | Return                      |                  |                            |                    | Filter Line Items       |  |
|-----|--------|-------------------------------------------|------------------------------|-----------------------|---------------|-----------------------------|------------------|----------------------------|--------------------|-------------------------|--|
|     |        | <u>Status</u> ▼<br>of the<br>Line<br>Item | Holding<br>Point<br>Location | Product<br>Trade name | Lot<br>Number | <u>List</u><br><u>Price</u> | Expiry ▼<br>Date | <u>*Return</u><br>Quantity | Unit of<br>Measure | <u>*Return Reason</u> ▼ |  |
|     | ŧ      | Pending<br>Pick                           | BioDepot-<br>HPL5-<br>Return | Gardasil®             | M006158       | -                           | 2018<br>Nov 3    | 10.0                       | Dose(s)            | For Credit              |  |

| Steps: | Cancel | a Line | ltem |
|--------|--------|--------|------|
|--------|--------|--------|------|

П

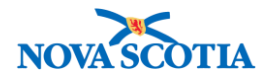

**Overview Steps**: Search> Select return> select line item>Click Cancel Line Item of Return> OK

| $\star$ | • The <b>Cancel Line Item of Return</b> button is applicable for returns to a supplier in Pending Pick, Picked or Packed status.                                                                                            |
|---------|----------------------------------------------------------------------------------------------------|
|         | <ul> <li>If all line items on the return are cancelled, the return status is automatically set to Cancelled.</li> <li>Additional line items cannot be added to a Return transaction after it has been submitted.</li> </ul> |

- 1. Follow the search process and select the item to be cancelled.
- 2. Click the Cancel Line Item of Return button.

| Row | Action | ns: Add A                        | dditional Line               | e Iten Cancel L       | ine Item of          | Return        |                  |                            |                           | Filter Line Items       |
|-----|--------|----------------------------------|------------------------------|-----------------------|----------------------|---------------|------------------|----------------------------|---------------------------|-------------------------|
|     |        | Status<br>of the<br>Line<br>Item | Holding<br>Point<br>Location | Product<br>Trade name | <u>Lot</u><br>Number | Liot<br>Price | Expiry ▼<br>Date | <u>*Return</u><br>Quantity | <u>Unit of</u><br>Measure | <u>*Return Reason</u> ▼ |
|     | Đ      | Pending<br>Pick                  | BioDepot-<br>HPL5-<br>Return | Gardasil®             | M006158              | -             | 2018<br>Nov 3    | 10.0                       | Dose(s)                   | For Credit              |
|     | ŧ      | Pending<br>Pick                  | BioDepot-<br>HPL5-<br>Return | Pneumovax®23          | M035579              | -             | 2018<br>May 16   | 10.0                       | Dose(s)                   | For Credit              |

- 3. A confirmation message will display. Click the **OK** button confirm.
- 4. The return is saved and the status of the line item changes to Cancelled.

| Ro | w A | Actior | ns: Add Ad                       | Filter Line Items            |                       |                             |                      |                  |                            |                    |                         |
|----|-----|--------|----------------------------------|------------------------------|-----------------------|-----------------------------|----------------------|------------------|----------------------------|--------------------|-------------------------|
|    |     |        | Status<br>of the<br>Line<br>Item | Holding<br>Point<br>Location | Product<br>Trade name | <u>Lot</u><br><u>Number</u> | <u>List</u><br>Price | Expiry ▼<br>Date | <u>*Return</u><br>Quantity | Unit of<br>Measure | <u>*Return Reason</u> ▼ |
|    |     | æ      | Pending<br>Pick                  | BioDepot-<br>HPL5-<br>Return | Gardasil®             | M006158                     | -                    | 2018<br>Nov 3    | 10.0                       | Dose(s)            | For Credit              |
|    | 2   | æ      | Cancelled                        | BioDepot-<br>HPL5-<br>Return | Pneumovax®23          | M035579                     | -                    | 2018<br>May 16   | 10.0                       | Dose(s)            | For Credit              |

# Steps: Cancel a Return

Overview Steps: Search> Select return>Click Cancel Return button

2

You can cancel a return if the status is Draft, Pending Pick, Picked or Packed.

1. In the Return Details to External Supplier section, click the Cancel Return button.

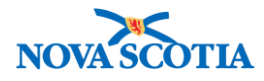

| Actior | ns: Add Ad                              |                                                                        | Fi                                                                                                    | Iter Line Ite                                                                                                    | ems                                                                                                    |                                                                                                    |                                                                                                    |                                                                                                    |                                                                                                    |                                                                                                    |                                                                                                    |
|--------|-----------------------------------------|------------------------------------------------------------------------|----------------------------------------------------------------------------------------------------|----------------------------------------------------------------------------------------------------|----------------------------------------------------------------------------------------------------|----------------------------------------------------------------------------------------------------|----------------------------------------------------------------------------------------------------|----------------------------------------------------------------------------------------------------|----------------------------------------------------------------------------------------------------|----------------------------------------------------------------------------------------------------|----------------------------------------------------------------------------------------------------|
|        | <u>Status</u><br>of the<br>Line<br>Item | Holding<br>Point<br>Location                                           | Product<br>Trade<br>name                                                                                                    | Lot<br>Number                                                                                                    | <u>List</u><br>Price                                                                                                    | Expiry<br>Date                                                                                                    | <u>*Return</u><br>Quantity                                                                                                    | ▼ <u>Unit of</u><br><u>Measure</u>                                                                                                    | *Return Reasor                                                                                                    | 1                                                                                                    |                                                                                                    |
| Ð      | Pending<br>Pick                         | BioDepot-<br>HPL5-Return                                               | Gardasil®                                                                                                    | M006158                                                                                                    | -                                                                                                    | 2018 Nov<br>3                                                                                                    | 20.0                                                                                                    | Dose(s)                                                                                                    | For Credit                                                                                                    |                                                                                                    | •                                                                                                    |
|        |                                         |                                                                        |                                                                                                    |                                                                                                    |                                                                                                    |                                                                                                    |                                                                                                    |                                                                                                    |                                                                                                    |                                                                                                    |                                                                                                    |
|        |                                         |                                                                        |                                                                                                    |                                                                                                    |                                                                                                    |                                                                                                    |                                                                                                    |                                                                                                    |                                                                                                    |                                                                                                    |                                                                                                    |
|        |                                         |                                                                        |                                                                                                    |                                                                                                    |                                                                                                    | Save                                                                                                    | as Draft Su                                                                                                    | ubmit Return                                                                                                    | Cancel Return                                                                                                    | Cancel                                                                                                    | Print                                                                                                    |
|        | <b>Actior</b><br>⊕                      | Actions: Add Ad<br>Status<br>of the<br>Line<br>Item<br>Pending<br>Pick | Actions:     Add Additional Line If       Status<br>of the<br>line<br>Item     Holding<br>Point<br>Location       Pending<br>Pick     BioDepot-<br>HPL5-Return | Actions:       Add Additional Line Item       Cance         Status       Holding       Product       Trade         of the       Location       Irrade       name         Item       BioDepot-       Gardasil®         Pick       HPL5-Return       Gardasil® | Actions:       Add Additional Line Item       Cancel Line Item of the Point Location Item         Status of the Line Item       Holding Point Location Item       Product Trade name       Lot Number         (+)       Pending Pick       BioDepot-HPL5-Return       Gardasil®       M006158 | Actions:       Add Additional Line Item       Cancel Line Item of Return         Status of the Line Item       Holding Point Location Item       Product Trade name       Lot Price         Item       Pending Pick       BioDepot-HPL5-Return       Gardasil®       M006158       - | Actions:       Add Additional Line Item       Cancel Line Item of Return         Status of the Line Item       Holding Point Location Item       Product Trade name       Lot Number       List Price       Expiry Date              Pending Pick       BioDepot-HPL5-Return       Gardasil®       M006158       -       2018 Nov 3 | Actions:       Add Additional Line Item       Cancel Line Item of Return         Status of the Line Item       Holding Point Irade name       Lot Number       List Price       Expiry       *Return Quantity         (+)       Pending Pick       BioDepot-HPL5-Return       Gardasil®       M006158       -       2018 Nov 3       20.0 | Actions:       Add Additional Line Item       Cancel Line Item of Return         Status of the Line Item       Point Location       Product Trade name       Lot Number       Expiry       *Return       Unit of Measure         (+)       Pending Pick       BioDepot-HPL5-Return       Gardasil®       M006158       -       2018 Nov 3       20.0       Dose(s)         Save as Draft | Actions:       Add Additional Line Item       Cancel Line Item of Return         Status       Holding       Product       Lot       List       Expiry       *Return       Unit of       *Return Reason         Image: Item       Location       Image: Item       Lot       List       Price       Expiry       *Return       Unit of       *Return Reason         Image: Item       BioDepot-<br>Pick       BioDepot-<br>HPL5-Return       Gardasil®       M006158       -       2018 Nov       20.0       Dose(s)       For Credit         Save as Draft         Submit Return       Cancel Return | Actions:       Add Additional Line Item       Cancel Line Item of Return       Filter Line Item         Status of the Line Item       Holding Point Location       Product Trade name       Lot Price       Expiry Date       *Return Quantity       Unit of Measure       *Return Reason              Pending Pick          Pick         BioDepot-HPL5-Return         Gardasil®         M006158         -         2018 Nov         3         20.0         Dose(s)         For Credit         Save as Draft         Submit Return         Cancel Return         Cancel         Return         Cancel         Return         Cancel         Return         Cancel         Return         Cancel         Return         Cancel         Return         Cancel         Return         Cancel         Return         Cancel         Return         Cancel         Cancel         Return         Cancel         Return         Cancel         Cancel         Return         Cancel         Cancel         Cancel         Cancel         Cancel         Cancel         Cancel         Cancel         Cancel         Cancel         Cancel         Cancel         Cancel         Cancel         Cancel |

- 2. A confirmation message to cancel will display. **OK** to confirm the cancellation.
  - **Note**: The screenshot does not reflect a cancelled return.

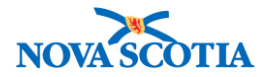

# Pick/Pack/Ship

## **Business context**

The Bio Depot picks, packs, and ships returns to suppliers.

## Triggers

• A return to supplier has been submitted. The product must be picked, packed, and shipped to the supplier.

## **Standard Operating Procedures (SOPs)**

• Vaccine Returns

## **Business Roles**

Returning product to suppliers is completed by staff at the Bio Depot.

### Panorama Role

The Pick/Pack/Ship Return to Supplier functionality is restricted to users with the Inventory Provincial role.

### Steps: Pick, Pack, Ship Return

Overview Steps: Search > Select return> Click Pick List> Add Picking information> Click Completed Picking – go directly to Packing > Pack> Click Completed Packing > Click Completed Shipping

- 1. Select **Inventory Replenishment** from the Left-Hand Navigation Menu; select **Product Returns to Suppliers,** then **Pick Pack Ship**.
- 2. The Search Pick/Ship Returns on the Return Product Fulfillment screen displays.
- 3. Enter the Return ID or the return status and click Search.

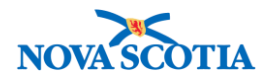

| Search Pick / Ship Re    | oturns       | ☆ Hide Search Pick / Ship Returns |
|--------------------------|--------------|-----------------------------------|
| Ship To Holding Point:   | Search       |                                   |
|                          |              |                                   |
| Ship From Holding Point  | :            | Return ID: 69                     |
| Return Status:           | Pending Pick | Return Type:                      |
| Submit Date From:        |              | Submit Date To: / / 🔠             |
|                          | yyyy mm dd   | yyyy mm dd                        |
| Phone Number:            | ( ) ext.     |                                   |
| Pick Start Date:         | / /          | Pick End Date: / / III            |
|                          | yyyy mm dd   | yyyy mm dd                        |
| Catalogue Item Code:     |              | Product Alternate ID:             |
| Catalogue Item Name:     |              |                                   |
| Manifest ID:             |              | Required Delivery:                |
| Delivery Zone:           | <b>•</b>     |                                   |
| Override Holding Point S | Security     |                                   |

- 4. The Pick/Ship Returns Search Results display.
- 5. In the Search Pick/Ship Requisitions/Returns section, select the return.

| Pick/Ship Returns                                                                                                    | Search R               | Results     |                         |                 |                        |                    |                                               | A Hide Pick  | /Ship Returns    | Search Result         |
|----------------------------------------------------------------------------------------------------|------------------------|-------------|-------------------------|-----------------|------------------------|--------------------|-----------------------------------------------|--------------|------------------|-----------------------|
| Your search criteria retu<br>Select All Desele                                                                                                    | urned 1 res<br>ect All | ult(s).     |                         |                 |                        |                    |                                               |              |                  |                       |
| Row Actions         Print Pick List         Print Pick List         Pack / Ship         Fast Track Pack         Create Manifest         Reset to Packed           Ship         Ship To Transit Point         Ship         Ship |                        |             |                         |                 |                        |                    |                                               |              |                  |                       |
| Packing Reports:                                                                                                    | Manifest Reports:      |             |                         |                 |                        |                    |                                               |              |                  |                       |
| Pick<br>Date                                                                                                    | Ret<br>ID              | Ret 🔻       | Ship<br>To              | Ret<br>Status   | <u>Deliver</u><br>Zone | Delivery<br>Method | Requested<br>Delivery / Picl<br>Holding Point | vup<br>⊡Date | Ship<br>From     | <u>Manifest</u><br>ID |
| ✓                                                                                                    | <u>69</u>              | Return<br>t | Merck<br>Canada<br>Inc. | Pending<br>Pick | -                      | NA                 | -                                             |              | Bio Depot-<br>HP | -                     |

- 6. The **Pick List** button is enabled. Click the **Pick List** button.
- 7. The Pick/Ship Requisition screen displays.
- 8. Select Shipping Payment Type.
- 9. Add the **Pick Qty** amount.
  - **Important**: Physically pick the product before picking in Panorama.

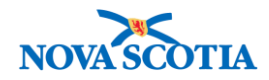

| Requisitior                                                    | n Produc           | t Fulfillment              |                                                             |                             |                                |                                                  |                               |                                            |             | ?       |     |
|----------------------------------------------------------------|--------------------|----------------------------|-------------------------------------------------------------|-----------------------------|--------------------------------|--------------------------------------------------|-------------------------------|--------------------------------------------|-------------|---------|-----|
| Pick / Ship Req                                                | uisition           |                            |                                                             |                             |                                |                                                  |                               |                                            |             |         |     |
| <b>Return ID:</b><br>69                                        |                    |                            | Return Type:<br>For Credit                                  | <b>Ship Fro</b><br>Bio Depo | <b>m Holding Po</b><br>t-HP    | int:                                             | <b>Return St</b><br>Pending P | l <b>tus:</b><br>ck                        |             |         |     |
| Ship-to Address:                                               |                    |                            | Required Del                                                | Required                    | I Delivery Cor                 | nment                                            | Requeste<br>Date:             | I Delivery /                               | Pickup      |         |     |
| 16711 Trans Cana<br>Canada                                     | ıda Highway, Kirkl | and QC H9R 4P8,            | -                                                           | -                           |                                |                                                  | -                             |                                            |             |         |     |
| Delivery Zone:                                                 |                    |                            | Requestor Co<br>Name:                                       | ontact                      | Request                        | or Phone Nun                                     | nber:                         | Ship-to In                                 | structions: |         |     |
| -<br>Recipient:<br>Merck Canada Inc.<br>Shipping Payment Type: |                    |                            | Requisition Comments: F<br><br>Number of Containers: C<br>0 |                             | -<br>Packing<br>-<br>Carrier T | acking Slip Comments:<br>arrier Tracking Number: |                               | -<br>Delivery Method:<br>-<br>Weight:<br>- |             |         |     |
| Shipping Comme                                                 | ents:              | Catalogue Item             |                                                             |                             | Point Lot CC Do                |                                                  | CC Beg                        |                                            |             | Pick    |     |
| Item ID Al                                                     | Iternate ID        | Name                       | Code                                                        | Location                    | 51110                          | Number                                           |                               |                                            | Qty         | Qty     |     |
| 19 HF                                                          | PV-4(10)           | Gardasil®(10 x<br>0.5mL)MF | 27                                                          | BioDepot-F<br>Return        | IPL5-                          | M006158<br>Expiry<br>Date<br>2018 Nov<br>3       | Refriger                      | ated Dose                                  | s 10        | 10      |     |
|                                                                |                    |                            | 1                                                           | 1                           |                                | 1                                                | 1                             | 1                                          | 1           |         |     |
|                                                                |                    |                            |                                                             |                             |                                |                                                  | Atta                          | ich Docum                                  | ents Sav    | e as Dr | aft |
|                                                                |                    |                            |                                                             | Completed                   | Picking                        | Completed F                                      | Picking -                     | go directly                                | to Packing  | Can     | cel |

10. Click the **Completed Picking – go directly to Packing** button. A confirmation message displays and the Return Status changes to Picked.

| Product Fulfillment                                        |                                   |                                          |                          | ? |  |
|------------------------------------------------------------|-----------------------------------|------------------------------------------|--------------------------|---|--|
| Return has been picked and saved successfully. Pack Return | _                                 |                                          | _                        | - |  |
| Return ID:<br>69                                           | <b>Return Type:</b><br>For Credit | Ship From Holding Point:<br>Bio Depot-HP | Return Status:<br>Picked |   |  |

- 11. Under Container Details, add the Packed Quantity.
- 12. Click Add Container.

| Container Details: Container ID: - |                            |                        |               |                    |                                |                    |                    |                        |                          | _                   |
|------------------------------------|----------------------------|------------------------|---------------|--------------------|--------------------------------|--------------------|--------------------|------------------------|--------------------------|---------------------|
|                                    |                            |                        |               |                    |                                |                    |                    |                        | Add Contain              | ner Clear           |
| Product<br>Alternate<br>ID         | Catalogue<br>Item Name     | Catalogue<br>Item Code | Lot<br>Number | Picked<br>Quantity | Remaing<br>Quantity to<br>Pack | Packed<br>Quantity | Unit of<br>Measure | Cold Chain<br>Required | Distribution<br>Fee/Type | Estimated<br>Weight |
| HPV-4(10)                          | Gardasil®(10 x<br>0.5mL)MF | 27                     | M006158       | 10                 | 10                             | 10                 | Doses              | Refrigerated           | -                        | 0.0 Gram(s)         |

13. If applicable, click **Commit Actual Weight** button.

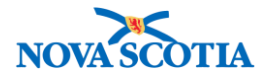

| Co | Container List                                        |     |            |                |       |                                                            |         |  |  |  |  |
|----|-------------------------------------------------------|-----|------------|----------------|-------|------------------------------------------------------------|---------|--|--|--|--|
| Ro | Row Actions: Commit Actual Weight<br>Remove Container |     |            | No. of Labo    | els 1 | Shipping Label:  Print Labels Packing Report: Print Report |         |  |  |  |  |
|    |                                                       | Cor | ntainer ID | Estimated Weig | ht    | Actual V                                                   | Veight  |  |  |  |  |
|    | Ð                                                     | 1   |            | -              |       | 100                                                        | Gram(s) |  |  |  |  |

# 14. Click Completed Packing.

| Not Delivered Reset to Packed Delivered | Not Delivered Reset to Packed Delivered Completed Shipping |                       |               |  |  |  |
|-----------------------------------------|------------------------------------------------------------|-----------------------|---------------|--|--|--|
|                                         | Attach Document                                            | Generate Shipping Man | lifest Cancel |  |  |  |

# 15. Status changes to Packed.

| Product Fulfillment                            |              |                          |                | ? | Ē |
|------------------------------------------------|--------------|--------------------------|----------------|---|---|
| Return has been packed and saved successfully. |              |                          |                |   |   |
| Pack Return                                    |              |                          |                |   |   |
| Return ID:                                     | Return Type: | Ship From Holding Point: | Return Status: |   |   |
| 69                                             | For Credit   | Bio Depot-HP             | Packed         |   |   |

# 16. When the product has left the Bio Depot, click **Completed Shipping**.

| Not Delivered Reset to Packed Deliv | ered Completed Shipping | Completed Packing       | Save as Draft |
|-------------------------------------|-------------------------|-------------------------|---------------|
|                                     | Attach Document         | Generate Shipping Manif | est Cancel    |

# 17. The Status changes to Shipped.

| Product Fulfillment                     |              |                          |                | ? 🗏 |
|-----------------------------------------|--------------|--------------------------|----------------|-----|
| Returns have been shipped successfully. |              |                          |                |     |
| Pack Return                             |              |                          |                |     |
| Return ID:                              | Return Type: | Ship From Holding Point: | Return Status: |     |
| 69                                      | For Credit   | Bio Depot-HP             | Shipped        |     |